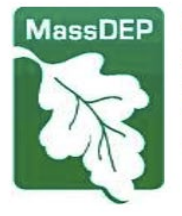

Commonwealth of Massachusetts Executive Office of Energy & Environmental Affairs

# Department of Environmental Protection

One Winter Street Boston, MA 02108 • 617-292-5500

Charles D. Baker Governor

Karyn E. Polito Lieutenant Governor Kathleen A. Theoharides Secretary Martin Suuberg Commissioner

April 26, 2022

#### **IMPORTANT NOTICE**

Attention: Massachusetts Certified Drinking Water Laboratories

Please see the attached notice sent by MassDEP's Drinking Water Program to all public water systems to notify them that beginning Jan 1, 2023, all Public Water System Water Quality Reporting to the MassDEP Drinking Water Program by Massachusetts Certified Laboratories must be submitted through the eDEP Bulk Upload where available. For a list of all Massachusetts public water systems see <a href="https://www.mass.gov/doc/pws-active-sources-and-contacts-spreadsheet-rev-april-2022/download">https://www.mass.gov/doc/pws-active-sources-and-contacts-spreadsheet-rev-april-2022/download</a>.

The following water quality analysis reports must be reported by public water systems to MassDEP via the eDEP Bulk Upload for water quality analysis reports:

| 1. Asbestos                                                                               | 11. PCE                                                                              |
|-------------------------------------------------------------------------------------------|--------------------------------------------------------------------------------------|
| <ol> <li>Bacteria (including Heterotrophic plate count<br/>(HPC) and Chlorine)</li> </ol> | 12. PFAS                                                                             |
| 3. Chlorine Dioxide                                                                       | 13. Radionuclides                                                                    |
| 4. Chlorite                                                                               | 14. SOC                                                                              |
| 5. HAA5                                                                                   | 15. Secondary Contaminants                                                           |
| 6. Inorganics (including Perchlorate)                                                     | 16. Sodium                                                                           |
| 7. LCCA (Lead in Schools)                                                                 | 17. THM                                                                              |
| 8. LCR                                                                                    | 18. VOC                                                                              |
| 9. Nitrate                                                                                | 19. DWP Bulk Upload (for PWSs/laboratories that submit all results as one submittal) |
| 10. Nitrite                                                                               |                                                                                      |

#### Attached you will find:

- 1. Announcement sent to all Public Water Systems
- 2. Upload file formatting instructions file, "upload02 w PFAS Aug 2021"
- 3. eDEP website navigation including upload and new file attachment process instructions, "eDEP Bulk Upload Process Instructions"
- 4. Example: PFAS QA/QC package guidance, "eDEP PFAS Report Content Guidance for Labs"

How can you assist your Massachusetts public water system clients to comply with MassDEP's requirement to use eDEP for all applicable water quality monitoring reporting?

- 1. If you are already using eDEP please make your clients aware of your availability to provide or continue to provide this service and assist them to report via eDEP.
- 2. If you need assistance with formatting upload files and testing/debugging your file formats please complete the brief survey listed below.
- If your currently provide analytical services to one or more public water systems <u>by May 10, 2022</u>, please complete the survey at <u>https://app.smartsheet.com/b/form/29a8ffcc66e2474b95df591fc8c23754</u>. We are interested in hearing from all laboratories including those that are not interested in or able to provide the use of eDEP reporting services.

Please note that Temporary Hardship Waivers will be granted to laboratories demonstrating an inability to use the eDEP Bulk Upload System due to, for example, not having internet access. If you are interested in a hardship waiver please contact program.director-dwp@mass.gov Subject: eDEP Bulk Upload Hardship.

Thank you for ensuring safe drinking water through the timely submittal of drinking water quality reporting data.

Sincerely,

Justle dites-

Yvette DePeiza Program Director MassDEP Drinking Water Program

Attachments

eCC: DWPchiefs, WES

# Department of Environmental Protection

One Winter Street Boston, MA 02108 • 617-292-5500

Charles D. Baker Governor

Karyn E. Polito Lieutenant Governor Kathleen A. Theoharides Secretary

> Martin Suuberg Commissioner

# eDEP Bulk Upload Process instructions

July 2021

These instructions are intended to assist the MassDEP certified laboratory with the uploading process of their properly formatted files on the Mass eDEP system.

Separate instructions for proper file formatting are located at:

- 1. <u>eDEP Home and Account(s)</u>
- 2. Upload process
  - a. Navigation to Upload Page
  - b. Uploading a file
  - c. Homepage tabs- Bulk Files, Work in Progress, recent Submitted and Archived Submitted
- 3. <u>Attachment of supporting documentation</u>
  - a. Non-PFAS reports
    - b. PFAS reports (required)
- 4. Signing, Submission
  - a. Receipt and cc emails
- 5. <u>Rejections and Resubmissions</u>
  - a. Post Submittal QA/QC Rejections
  - b. Resubmission Process for Rejected Data
  - c. Replacing Previously accepted Data
- 6. eDEP Sharing
  - a. Automatic Sharing
  - b. Manual Sharing

# Section 1 – eDEP Homepage and Account(s)

https://edep.dep.mass.gov/edep/DEPLogin.aspx

Homepage for registering as a New User (Attachment A) or Login for existing users

| ogin or Get Username & Password                                                                                                    |                                                                                                    |
|----------------------------------------------------------------------------------------------------|----------------------------------------------------------------------------------------------------|
| Note: eDEP is unavailable from 8:55 PM Friday through 5:00 AM Saturday for backup purposes and from 8:00 PM Sunday to 8:00 AM Monday for server maintenance.                                                                                                    | Log into eDEP<br>Username: adurham<br>Password:                                                                                                    |
| Welcome to eDEP, a secure site for submitting environmental permits, transmittals, certifications,<br>and reports electronically to the Massachusetts Department of Environmental Protection (DEP). With<br>eDEP, you can fill out your forms online; save your work and return to it later; submit your forms and<br>payments to DEP electronically; "sign" your submittals; and print out receipts of your transactions.<br>• eDEP Help & Instructions | Login<br>Reset Password<br>Get Login Help<br>                                                                                                    |
| <ul> <li>What forms can I file in eDEP?</li> <li>eDEP Contacts &amp; Feedback</li> </ul>                                                                                                    | Register and get Username<br>and Password<br><br>Read the eDEP Requirement<br>For PC's:                                                                                          |
|                                                                                                    | <ul> <li>Microsoft Windows XP, Vista,<br/>Windows 7</li> <li>Browsers: IE 10.0, 11.0;<br/>Firefox 20 and up;<br/>Google Chrome 30 and up</li> <li>Adobe Reader 11.0.0</li> </ul> |
|                                                                                                    | For Mac:<br>- Mac OS 10.4.11 or higher.<br>- Apple Safari Browser.<br>- Adobe Reader for Mac 8.0.<br>More                                                                        |

Any person can open an eDEP account. A "proof" is additional security on an account that allows certain privileges, primarily signing and submitting data. The three types of accounts relevant to the Drinking Water Program are:

- eDEP account with no proofs- can upload bulk files
- eDEP account with Lab Director Proof- can upload bulk files and Sign and Submit transactions
- eDEP account with PWS Proof can't upload files but can view auto shared upload files.

Any eDEP account can bulk upload certified lab MassDEP Drinking Water Program files, but only accounts with Lab Director Proofs are authorized to sign and submit transactions.

Instructions for opening an eDEP account and applying for the Lab Director Proof can be found in **Attachment A**. Note: Only the Mass DEP Wall Experiment Station's current recognized lab director may hold the Lab Director Proof on their account for a lab.

Labs may choose to operate with a single Lab Director Proofed eDEP account, or;

A lab may choose to have multiple eDEP accounts and a single eDEP Lab Director Proofed account to sign and submit all transactions. This method requires the sharing of transactions between the employee's accounts and the lab director. See eDEP sharing in Section 2.

# Section 2 – Upload process

a. Navigation to Upload Page – from your homepage use Forms pulldown and pick Drinking Water.

| My eDEP     | Forms▼   My Profile▼   Help   N |  |  |  |  |  |  |
|-------------|---------------------------------|--|--|--|--|--|--|
|             | Air & Climate                   |  |  |  |  |  |  |
|             | Business Sectors                |  |  |  |  |  |  |
|             | Cleanup of Sites & Spills       |  |  |  |  |  |  |
|             | Drinking Water                  |  |  |  |  |  |  |
| Work In Pro | NPDES                           |  |  |  |  |  |  |
|             | Service Centers                 |  |  |  |  |  |  |

• Next screen - Click on Upload Data button.

| Drinking Water                                                                                                    |           |                                  |              |  |  |  |  |
|----------------------------------------------------------------------------------------------------|-----------|----------------------------------|--------------|--|--|--|--|
| Instructions: Find the form you want to complete below. Then click the button to the far right of the form name in the same row. |           |                                  |              |  |  |  |  |
| Drinking Water                                                                                                    | Form Name | Description                      | Instructions |  |  |  |  |
| DataUpload                                                                                                    | ۷         | Vater Quality -BulkUploadUtility | Upload Data  |  |  |  |  |
|                                                                                                    |           |                                  |              |  |  |  |  |

b. Uploading a file – Use Upload button or Upload link to open upload page.

| Drinking Water Data Upload                                              |                                                |  |  |  |  |  |  |
|-------------------------------------------------------------------------|------------------------------------------------|--|--|--|--|--|--|
|                                                                         | Upload Home Upload View Details                |  |  |  |  |  |  |
| The following Water Quality Monitorin                                   | ng Reports are available for bulk data upload. |  |  |  |  |  |  |
| 1. Asbestos                                                             | 11. Nitrite                                    |  |  |  |  |  |  |
| 2. Bacteria                                                             | 12. PCE                                        |  |  |  |  |  |  |
| 3. Chlorine Dioxide                                                     | 13. PFAS                                       |  |  |  |  |  |  |
| 4. Chlorite                                                             | 14. Radionuclides                              |  |  |  |  |  |  |
| 5. DW BULK UPLOAD                                                       | 15. SOC                                        |  |  |  |  |  |  |
| 6. HAA5                                                                 | 16. Secondary Contaminants                     |  |  |  |  |  |  |
| 7. Inorganics                                                           | 17. Sodium                                     |  |  |  |  |  |  |
| 8. LCCA                                                                 | 18. THM                                        |  |  |  |  |  |  |
| 9. LCR                                                                  | 19. VOC                                        |  |  |  |  |  |  |
| 10. Nitrate                                                             |                                                |  |  |  |  |  |  |
| Click on the Upload link to proceed with bulk up                        | load of data.                                  |  |  |  |  |  |  |
| Click here to view the list of DEP identified valid sampling locations. |                                                |  |  |  |  |  |  |
| Click here for instructions on setting up a file for bulk upload.       |                                                |  |  |  |  |  |  |
| Click on help at the top of this page for general h                     | elp and instructions in navigating this site.  |  |  |  |  |  |  |
|                                                                         |                                                |  |  |  |  |  |  |

Note: Upload Home Page includes links to Location ID file and Upload File formatting instructions.

• Choosing a file and Processing – Click the Choose File button. Select the text tab delimited file for upload. And click on Upload & Process Data button.

| Drinking Wat                                                                                                    | er Bulk Data Upload                                                                |                                                                                                    |                                          |
|----------------------------------------------------------------------------------------------------|------------------------------------------------------------------------------------|----------------------------------------------------------------------------------------------------|------------------------------------------|
|                                                                                                    |                                                                                    | Upload Ho                                                                                                    | ome Upload                               |
| Select File :                                                                                                    |                                                                                    |                                                                                                    |                                          |
| Choose File N                                                                                                    | lo file chosen                                                                     |                                                                                                    |                                          |
| Upload & Proce                                                                                                    | ess Data                                                                           |                                                                                                    |                                          |
| Open                                                                                                    |                                                                                    |                                                                                                    |                                          |
| F                                                                                                    |                                                                                    |                                                                                                    |                                          |
| ← → × ♠ 📕 ≪ 2019 Enhanc                                                                                                    | ement Project > Test Files-New Format > Granite State                              | V AL O Searc                                                                                                    | h Granite State                          |
| ← → ∽ ↑ 📜 « 2019 Enhanc                                                                                                    | ement Project > Test Files-New Format > Granite State                              | v Ö / Searc                                                                                                    | h Granite State                          |
| ← → ~ ↑                                                                                                    | ement Project > Test Files-New Format > Granite State                              | ע פֿע גע אין אין אין אין אין אין אין אין אין אין                                                                                                    | h Granite State                          |
| <ul> <li>← → × ↑ </li> <li>▲ « 2019 Enhanc</li> <li>Organize ▼ New folder</li> <li>B Documents</li> </ul>                               | rement Project > Test Files-New Format > Granite State                             | ✓ ♂ P Searc     Date modified                                                                                                    | h Granite State<br>IIII ▼ IIII (<br>Type |
| <ul> <li>← → &lt; ↑ </li> <li>&lt; 2019 Enhance</li> <li>Organize </li> <li>New folder</li> <li>Bocuments</li> <li>Downloads</li> </ul> | erment Project » Test Files-New Format » Granite State Name THM-HAA 1908-3850 test | <ul> <li>✓ <ul> <li>✓</li> <li>✓</li> <li< td=""><td>h Granite State</td></li<></ul></li></ul> | h Granite State                          |

c. Homepage tabs- Bulk Files, Work in Progress, recent Submitted and Archived Submitted

The Bulk Files tab displays files you have uploaded that are either in the process of validation for file formatting or have been rejected because of file formatting issues.

- If your file passes this first validation it automatically creates a transaction and moves to the Work In Progress tab.
- If it's rejected it stays in the bulk file tab and a transaction is not created.

| Work In         | Progress) Recent S    | ubmitted) Archived Submitted) Bu | lk Files) (Favorites)              |             |             |
|-----------------|-----------------------|----------------------------------|------------------------------------|-------------|-------------|
| Bulk<br>File ID | Date Submitted        | File Name                        | Details of<br>Submitted<br>Records | Status      | Remove File |
| 80940           | 11/2/2020 11:37:02 AM | SG_MA_20201029105804_RS.txt      | DW BULK DATA                       | In Progress | Processing  |
|                 |                       |                                  |                                    |             |             |
|                 |                       |                                  |                                    |             |             |

| VVOIK III       | Progress Recent St    | apmilled Archived Supmilled bu | ulk Files Favorites                |          |               |
|-----------------|-----------------------|--------------------------------|------------------------------------|----------|---------------|
|                 |                       |                                |                                    |          |               |
| Bulk<br>File ID | Date Submitted        | File Name                      | Details of<br>Submitted<br>Records | Status   | Remove File   |
| 81002           | 11/18/2020 7:39:58 AM | THM-HAA 1908-3850 test.txt     | DW BULK DATA                       | Rejected | <u>Delete</u> |

Rejected files with rejection reasons can be viewed by clicking on the DW BULK DATA link to open a grid view. Clicking the "+" icon will display the identified errors.

Validation checks include:

- ✓ Column Headers
- ✓ PWS ID and Location ID
- ✓ Lab ID

- ✓ Method ID
- ✓ Analyte Name
- ✓ Inclusion of required fields (Dates, UOM, MDL etc.)

| Bulk View Details |              |                  |               |                     |                       |                 |                          |       |  |
|-------------------|--------------|------------------|---------------|---------------------|-----------------------|-----------------|--------------------------|-------|--|
|                   |              |                  |               |                     |                       |                 |                          |       |  |
|                   | RecordNumber | ReportTypeCode   | PWSIdentifier | PWSName             | CityTown              | PWSClass        | SampleLocationIdentifier | Sam ^ |  |
|                   | 1            | HAA5             | 3330019       | HAYSTACK<br>ESTATES | WESTFORD              | сом             | 5B                       |       |  |
| Red               | cordNumber   | UploadColumnNa   | me            | ErrorMes            | sage                  |                 |                          |       |  |
| 1                 |              | SAMPLELOCATIONID | ENTIFIER      | INVALID LO          | CATION.               |                 |                          |       |  |
| 1                 |              | ANALYTEMEASUREM  | ENTVALUE      | Result value        | es are positive i     | numbers or ND   | (Not Detected).          |       |  |
| 1                 |              | ANALYTEMEASUREM  | ENTUNIT       | This is a req       | uired field, valu     | ue cannot be n  | ull/empty.               |       |  |
| 1                 |              | MDLMEA SUREMENTV | ALUE          | This is a req       | uired field, valu     | ue cannot be n  | ull/empty.               |       |  |
| 1                 |              | ANALYTICALMETHOD | IDENTIFIER    | INVALID AN          | ALYSIS METHO          | D FOR THIS A    | NALYTE.                  |       |  |
| 1                 |              | ANALYTENAME      |               | INVALID AN          | INVALID ANALYTE NAME. |                 |                          |       |  |
| 1                 |              | PREPARATIONSTART | DATE          | This is a req       | uired field, valu     | le cannot be n  | ull/empty.               | -     |  |
| 1                 |              | MRLMEASUREMENTV  | ALUE          | MRL Measu           | rement value m        | IUST DE >= MIDL | measurementvalue.        |       |  |
| +                 | 2            | HAA5             | 3330019       | HAYSTACK<br>ESTATES | WESTFORD              | сом             | 5B                       |       |  |
| Ŧ                 | 3            | HAA5             | 3330019       | HAYSTACK<br>ESTATES | WESTFORD              | сом             | 5B                       |       |  |
| Ŧ                 | 4            | HAA5             | 3330019       | HAYSTACK<br>ESTATES | WESTFORD              | сом             | 5B                       |       |  |
| +                 | 5            | HAA5             | 3330019       | HAYSTACK            | WESTFORD              | сом             | 5B                       |       |  |
|                   |              |                  | Exp           | oort to Excel       | Back                  |                 |                          |       |  |

#### • Work in Progress

If a file passes the upload validation it becomes a Work in Progress "transaction" and is assigned a transaction ID. This is a point where your PWS clients can review transactions on their eDEP accounts prior to the lab director signature and submission. Note, MassDEP DWP staff cannot view Work In Progress transactions, only the account uploading the file and any shared accounts.

| Work In Progre | Work In Progress) Recent Submitted Archived Submitted Bulk Files Favorites |              |                                              |                     |                              |                      |
|----------------|----------------------------------------------------------------------------|--------------|----------------------------------------------|---------------------|------------------------------|----------------------|
| <u>Trans#</u>  | <u>ID</u>                                                                  | Transaction  | Private Note                                 | <u>Status</u>       | <u>Last</u><br><u>Update</u> | Download<br>to Print |
| 1153370        |                                                                            | DW BULK DATA | THM-HAA 1908-3850 test AD.txt<br>Edit/Delete | WORK IN<br>PROGRESS | 11/18/2020                   | Download             |

• Recent Submitted tab displays your signed and Submitted Transactions. Archived Submitted tab displays your older Signed and Submitted Transactions.

|   |      |               |            |                    |                                                                   |                 |   |                              | Show Filter          |
|---|------|---------------|------------|--------------------|-------------------------------------------------------------------|-----------------|---|------------------------------|----------------------|
| 1 | Work | In Progress   | <u>)</u> R | ecent Submitted) / | Archived Submitted Bulk Fi                                        | les) Favorites) |   |                              |                      |
|   |      | <u>Trans#</u> | ID         | <u>Transaction</u> | Private Note                                                      | <u>Status</u>   |   | <u>Last</u><br><u>Update</u> | Download<br>to Print |
|   |      | 1153447       |            | DW BULK DATA       | D0K0918 DRAFT MassDEP 27<br>Nov 20 1511.txt<br><u>Edit/Delete</u> | SUBMITTED       |   | 12/02/2020                   | <u>Download</u>      |
|   |      | 1153448       |            | DW BULK DATA       | 20K0398 FINAL MassDEP 30 Nov<br>20 1030.txt<br><u>Edit/Delete</u> | SUBMITTED       | F | 12/01/2020                   | <u>Download</u>      |
|   |      | 1153426       |            | DW BULK DATA       | D0K0918 DRAFT MassDEP 27                                          | SUBMITTED       | = | 11/30/2020                   | Download             |

# Section3 - Attachment of supporting documentation

- a. Non-PFAS reports optional attachment process
- From Transaction Overview Page click on Next Button (bottom right)

| Transaction Overview Trans# 1153448 ID# DW BULK DATA |                      |                       |                    |                   |                 |  |  |
|------------------------------------------------------|----------------------|-----------------------|--------------------|-------------------|-----------------|--|--|
|                                                      |                      | 3                     | Forms <u>Att</u>   | ach Files Si      | ignature Submit |  |  |
| Forms                                                |                      |                       |                    |                   |                 |  |  |
|                                                      |                      | Print Transaction     | Delete Transaction | Share Transaction | Exit            |  |  |
| Errors Checked/<br>Validated                         | Fill out the followi | ng forms for this tra | nsaction:          |                   |                 |  |  |
| ~                                                    | DW BULK DATA         |                       |                    |                   |                 |  |  |
|                                                      | <u></u>              |                       |                    |                   | Next            |  |  |

| Transaction Overview Trans# 1153447 ID# DW BULK               | DATA                  |                      |           |        |
|---------------------------------------------------------------|-----------------------|----------------------|-----------|--------|
|                                                               | Forms                 | Attach Files         | Signature | Submit |
| Attachment                                                    |                       |                      |           |        |
|                                                               |                       |                      |           | Exit   |
|                                                               |                       |                      |           |        |
|                                                               |                       |                      |           |        |
| Will you attach or mail any                                   | (additional) files    | for this transaction | ?         |        |
| ⊖Yes, I will atta                                             | ch or mail (additio   | onal) files          |           |        |
| ⊖No, I have no                                                | (additional) files a  | at this time         |           |        |
|                                                               |                       |                      |           |        |
| *Wasta Site Cleanup filers are required to send all files upo | ler 50 MB electronic  | ally                 |           |        |
| Traste Site Cleanup mers are required to send an mes und      | er 50 mill electronic | any                  |           |        |
|                                                               |                       |                      |           |        |
|                                                               |                       |                      |           |        |
|                                                               |                       |                      |           |        |
| 4                                                             |                       |                      | _         | •      |
|                                                               |                       |                      | N         | lext   |

- If you choose "No" click next for Signature page to load.
- If you choose "Yes" the attachment page loads
- Note that sending files by mail will delay the review of the transaction and will delay any compliance calculations for your client.
- Click on Choose File, pick your attachment file (DOC, PDF, etc.)
- Type Description in box "1"

- Click Confirm
- You can add additional files by repeating the steps above

| Transaction Overview Trans# 1153447          | ID# DW BULK [                                          | ATA                                                           |                                               |                 |               |
|----------------------------------------------|--------------------------------------------------------|---------------------------------------------------------------|-----------------------------------------------|-----------------|---------------|
|                                              |                                                        | Forms                                                         | Attach Files                                  | Signature       | Submit        |
| Attachment                                   |                                                        |                                                               |                                               |                 |               |
|                                              |                                                        |                                                               |                                               |                 | Exit          |
|                                              |                                                        |                                                               |                                               |                 | •             |
| Will you atta<br>•                           | ch or mail any<br>Yes, I will attac<br>No, I have no ( | (additional) files<br>h or mail (additio<br>additional) files | for this transactional) files<br>at this time | on?             |               |
| 1. Enter a description or title for the file | 2. Browse to the                                       | ne file you want to a                                         | ttach                                         | 3. Click to Con | nfirm or Clea |
| Test attachment                              | Choose File                                            | Test Attach Micr                                              | ro.docx                                       | Confirm         | Clear         |
|                                              | OR                                                     |                                                               |                                               |                 |               |
|                                              | Check to in                                            | dicate that you will s                                        | send by mail                                  |                 |               |
| *Waste Site Cleanup filers are required to s | end all files unde                                     | er 50 MB electronic                                           | cally                                         |                 | •             |
| 4                                            |                                                        |                                                               |                                               |                 | •             |
|                                              |                                                        |                                                               |                                               |                 | Next          |

- You will see your attachment appear under the Confirmed Attachments/Mailings.
- Click Next when you are done, and the Signature Page will load.

| 1. Enter a description or title for th   | e file 2. Browse to the file you want to attach Choose File No file chosen OR | 3. Click to Confirm or Clea Confirm Clear |
|------------------------------------------|-------------------------------------------------------------------------------|-------------------------------------------|
|                                          | Check to indicate that you will send by mail                                  |                                           |
| Confirmed Attachments/Mailings           |                                                                               |                                           |
| Test Attachment for eDEP upload<br>Micro | Test Attachment for eDEP upload<br>Micro.docx                                 | <u>View</u>   <u>Rer</u>                  |
| •                                        |                                                                               | • •                                       |
|                                          |                                                                               | Next                                      |

d. PFAS reports - required attachment process for QA/QC

| Transaction Overview Trans         | 1153448 ID# DW BULK DA        | IA                            |               |            |              |
|------------------------------------|-------------------------------|-------------------------------|---------------|------------|--------------|
|                                    | 1                             | Forms                         | Attach Files  | Signat     | ture Subm    |
|                                    |                               | <u>r orms</u>                 | ۵             |            |              |
| Attachment                         |                               |                               |               |            | Evit         |
|                                    |                               |                               |               |            | EXIL         |
|                                    |                               |                               |               |            |              |
| You may attach your files h        | ere or send them by ma        | ail                           |               |            |              |
|                                    |                               |                               |               |            |              |
|                                    | Send File E                   | lectronically *               |               |            | Send By Mail |
|                                    |                               |                               |               |            |              |
| PFAS QA/QC                         |                               | Choose File                   | Test Attachme | ent 1.docx |              |
|                                    |                               |                               |               |            |              |
| To attach files you                | must click attach/upda        | te files                      | Attach/Up     | date Files |              |
|                                    |                               |                               |               |            |              |
| *Waste Site Cleanup filers are rec | uired to send all files under | 50 M <mark>B</mark> electroni | cally         |            |              |
|                                    |                               |                               |               |            |              |
|                                    |                               |                               |               |            |              |
| 4                                  |                               |                               |               |            |              |
|                                    |                               |                               |               |            | Next         |

# Section 4 - Signing and Submission

- After successful navigation through the Attachment step you will directly land on the Signature page.
- Check Certification box
- Enter name in Name field
- Click I accept

| Transaction Overview Trans# 1153448 ID# DW BULK DATA                                                                                                    |                           |                              |
|----------------------------------------------------------------------------------------------------|---------------------------|------------------------------|
| Forms                                                                                                    | Attach Files S            | ignature Submit              |
| Signature                                                                                                    |                           | Exit                         |
| Please select the box below and then indicate your acceptance.                                                                                            |                           |                              |
| Transmittal Summary                                                                                                    |                           |                              |
| PWS_DETAILS                                                                                                    | REPORT_TYPE               | TOTAL_RECORDS                |
| 1060008 CHESTERFIELD CONGREGATIONAL CHURCH CHESTERFIELD                                                                                                   | PFAS                      | 18                           |
| DW BULK UPLOAD - 1 Form(s)                                                                                                    |                           |                              |
| CERTIFICATION OF PERSON                                                                                                    |                           |                              |
| I certify under penalty of law that I am the person authorized to fill out this form and the information<br>the best of my knowledge and belief.          | n contained herein is tru | ie, accurate and complete to |
| By entering my name I acknowledge that I have read and agree with the certification statem         NAME       andrew durham         Date       12/01/2020 | ent.                      |                              |
|                                                                                                    |                           |                              |
|                                                                                                    | I accept                  | l do not accept              |

#### • Respond to Security Question and click submit

| Please answer the security question                      |  |
|----------------------------------------------------------|--|
| What is the First name of maternal *****<br>grandmother? |  |
| Submit Cancel                                            |  |
|                                                          |  |

- The Transaction Overview page will load.
- You can check your progress at the top

#### • Click Next to load the final Submit Page

| Transaction Ove              | rview Trans# 1153448 ID# DW BULK DATA                       |
|------------------------------|-------------------------------------------------------------|
|                              | Forms <u>Attach Files Signature</u> <u>Submit</u>           |
| Forms                        |                                                             |
|                              | Print Transaction Delete Transaction Share Transaction Exit |
| Errors Checked/<br>Validated | Fill out the following forms for this transaction:          |
| -                            | DW BULK DATA                                                |
|                              | Next                                                        |

#### • Enter and additional emails to CC on receipt

• Click Submit

| Transaction Overview Trans# 1153448 ID# DW BULK DATA                           |          |              |               |               |
|--------------------------------------------------------------------------------|----------|--------------|---------------|---------------|
|                                                                                |          | >            | $\rightarrow$ |               |
|                                                                                | Forms    | Attach Files | Signature     | Submit        |
| Review and Submit your Transaction                                             |          |              |               |               |
|                                                                                |          |              |               | Exit          |
|                                                                                |          |              |               |               |
| Please review your transaction. If you are satisfied, scroll down and click su | ıbmit.   |              |               | Submit        |
| An email confirmation will be automatically sent to the owner of this accour   | nt at    |              |               |               |
| andrew.durham@state.ma.us                                                      |          |              |               |               |
| If you would like to send this confirmation to others please enter their addre | ss below |              |               |               |
| separated by a semicolon;                                                      |          |              |               |               |
|                                                                                |          |              |               |               |
|                                                                                |          |              |               |               |
| DEP Transaction ID: 1153448                                                    |          |              |               |               |
| Date and Time Submitted: 12/01/2020 01:52:53                                   |          |              |               |               |
| Other Email :                                                                  |          |              |               |               |
|                                                                                |          |              |               |               |
| Form Name: DW BULK UPLOAD                                                      |          |              |               |               |
|                                                                                |          |              |               |               |
| Transmittal Summary                                                            |          |              |               |               |
|                                                                                |          |              | DODT TVD5     |               |
| PWS_DETAILS                                                                    |          | RE           | PORT_TYPE     | TOTAL_RECORDS |
| 1060008 CHESTERFIELD CONGREGATIONAL CHURCH CHESTERFIEL                         | .D       | PFAS         |               | 18            |
|                                                                                |          |              |               |               |
| Ancillary Document Uploaded/Mailed                                             |          |              |               |               |
| PFAS QA/QC - Uploaded (Test Attachment 1.docx)                                 |          |              |               |               |
|                                                                                |          |              |               | Submit        |
|                                                                                |          |              |               |               |
|                                                                                |          |              |               |               |

• A Receipt will load as well as emailed to the address(s) provided.

| Receipt                                                                                                    |                                 |                |           |                |
|----------------------------------------------------------------------------------------------------|---------------------------------|----------------|-----------|----------------|
| :                                                                                                    | Forms                           | Attach Files   | Signature | Receipt        |
| Summary/Receipt                                                                                              |                                 |                |           | ▲`             |
|                                                                                                    |                                 |                | print i   | receipt Exit   |
| Your submission is complete. Thank you for using DE<br>system. You can select "My eDEP" to see a list of you | P's online re<br>ur transaction | porting<br>IS. |           |                |
| DEP Transaction ID: 1153448<br>Date and Time Submitted: 12/1/2020 1:53:36 PM<br>Other Email :                |                                 |                |           |                |
| Form Name: DW BULK UPLOAD                                                                                    |                                 |                |           |                |
| Transmittal Summary                                                                                          |                                 |                |           |                |
| PWS_DETAILS                                                                                                  |                                 | REPOR          | TTTYPE TO | DTAL_RECORDS   |
| 1060008 CHESTERFIELD CONGREGATIONAL CHURCH CHESTER                                                           | FIELD                           | PFAS           | 18        |                |
| Ancillary Document Uploaded/Mailed<br>PFAS QA/QC - Uploaded (Test Attachment 1.docx)                         |                                 |                |           | <u>My eDEF</u> |

# • Example of Confirmation Email

| eDEP Submittal Confirmation for DEP Transaction ID: 1153448                                                                                                    |                                                                                                    |             |              |         |  |
|----------------------------------------------------------------------------------------------------|----------------------------------------------------------------------------------------------------|-------------|--------------|---------|--|
| edep.confirmation@massmail.state.ma.us                                                                                                    | ← Reply                                                                                                    | ≪ Reply All | → Forward    | 1.54 PM |  |
| Action Items                                                                                                    |                                                                                                    |             | + Get more a | add-ins |  |
| Thank you for using eDEP Online Filing from the Massachusetts Department of Environmental Protection. Your transaction is complete and has been submit                                                                                                    | ed to MassDE                                                                                                    | P.          |              |         |  |
| This email is your receipt for the eDEP Online Filing transaction described below. Please review it and keep a copy for your records.                                                                                                    |                                                                                                    |             |              |         |  |
| Please do NOT reply to this message, this email address will not receive messages. For assistance with eDEP Online Filing, please email the EEA Service Desk 617-626-1111.                                                                                                    | Please do NOT reply to this message, this email address will not receive messages. For assistance with eDEP Online Filing, please email the EEA Service Desk at mailto: EEA.ServiceDesk@State.MA.US or call 517-626-1111. |             |              |         |  |
| MassDEP is interested in how we can serve you better. To help us make improvements to eDEP, please take a minute to complete our eDEP Online Filing Survey at <a href="http://www.mass.gov/eea/agencies/massdep/service/online/edep-contacts-and-feedback.html">http://www.mass.gov/eea/agencies/massdep/service/online/edep-contacts-and-feedback.html</a> . |                                                                                                    |             |              |         |  |
| To contact MassDEP Programs, please see <a href="http://mass.gov/dep/about/contacts.htm">http://mass.gov/dep/about/contacts.htm</a> .                                                                                                    |                                                                                                    |             |              |         |  |
| ******                                                                                                    |                                                                                                    |             |              |         |  |
| DEP Transaction ID: 1153448                                                                                                    |                                                                                                    |             |              |         |  |
| Date and Time Submitted: 12/01/2020 01:53:36                                                                                                    |                                                                                                    |             |              |         |  |
| Form Name: DW BULK UPLOAD                                                                                                    | Form Name: DW BULK UPLOAD                                                                                                    |             |              |         |  |

• A Copy of Record email will also be emailed

| eDEP Notification(Copy Of Record Available)<br>edep.confirmation@massmail.state.ma.us<br>To Durham, Andrew (DEP)                                                                             | ← Reply         | Keply All          | → Forward<br>Tue 12/1/2020 1:55 PM |
|----------------------------------------------------------------------------------------------------|-----------------|--------------------|------------------------------------|
| Hello Andrew,<br>Your Copy of Record(COR) is available for Transmittal id 1153448<br>Copy of Record(COR) Link: <u>https://tenv.eea.state.ma.us/dep/viewcor/Https/ViewCOR.aspx?id=1153448</u> |                 |                    |                                    |
| Please do not reply directly to this e-mail. This e-mail was sent from a notification-only address that cannot accept incoming e-mail. If you have questions o<br>Thank you,<br>eDEP Team    | r need assistar | nce, please call 6 | 517 626 1111.                      |

• The link in the COR email will bring you to a page with multiple useful links

| DEP MassDEP's Online Filing System                                                                                                    |
|----------------------------------------------------------------------------------------------------|
|                                                                                                    |
| Copy Of Record                                                                                                    |
| The "Copy of Record" (or COR) is a true and correct copy of the electronic document recieved by eDEP. It clearly and accurately associates all of the information provided in the electronic document into a human-readable format. The Copy of Record includes all electronic signatures contained in or associated with the document; the date and time of reciept; and any and all other information which was used to record the meaning of the document and the circumstance of its reciept.<br>COR Manifest for Transmittal #1153448<br>• Signature Acceptance (XML format)<br>• ATTACHMENT_524320.DOCX<br>• eDEP Form 8230377 Data (XML format)<br>• Composite Print of Form 8230379 Data<br>• Submission Reciept |
| MassDEP Home   Contact   Privacy Polic                                                                                                    |

# Section 5- Rejections and Resubmissions

#### a. Post Submittal QA/QC Rejections

Successfully submitted data undergoes an automated QA/QC check against a Rules Based Processing engine. Failure to meet the rules will result in a "rejection" email sent to the email address associated with the eDEP user's account signing and submitting the transaction. Attached to the email will be a rejection report containing rejection reasons and instructions.

#### Example of rejection email:

| This is a test for EART Rejection reports-TEST Env for TID:1264318- Form:PFAS                                                                                                    |                         |                   |                       |         |
|----------------------------------------------------------------------------------------------------|-------------------------|-------------------|-----------------------|---------|
| edep.confirmation@massmail.state.ma.us                                                                                                    | ← Reply                 | ≪ Reply All       | $\rightarrow$ Forward |         |
| To Ourham, Andrew (DEP); OKaranam, Venu (EEA)                                                                                                    |                         |                   | Tue 6/29/2021 4       | 4:31 PM |
| errorReport.pdf<br>31 KB                                                                                                    |                         |                   |                       |         |
| Data in the above referenced transaction failed MassDEP's Internal Quality Control Checks. You will need to correct the errors identified in the attached<br>resubmit ONLY the rejected data and ensure that you identify it as 'Resubmitted' including a resubmission reason and the collection date of original sam                                                                                                    | Error Report a<br>ople. | nd resubmit withi | in 30 days. Please    |         |
| ResubmitIndicator: R = Resubmitted                                                                                                    |                         |                   |                       |         |
| ResubmissionReason: REC = Report Correction                                                                                                    |                         |                   |                       |         |
| OriginalsampleCollection Date = sampleCollectionstartDate of the original data                                                                                                    |                         |                   |                       |         |
| Duplicate Submittals:                                                                                                    |                         |                   |                       |         |
| If a record was rejected with the listed Error as 'Duplicate Submittal' and you have verified that:                                                                                                    |                         |                   |                       |         |
| * The record is NOT a Duplicate submittal : Contact MassDEP to assist in resolving the record. Include the eDEP TransactionID# in your response.<br>* The record is A Duplicate submittal . No firther action is required at this time. Do not such mit (unlead the come record again, as this will require it and                                                                                                    | thar Duplicate          | report rejection  | Duplicato recordo     | -       |
| the record and resolution and the partment, as appropriate. Contact this SIDE 0 into resolution is stated each of the solution and the solution of the solution of the solutio | uner Duplicate          | report rejection. | Duplicate records     | may     |
|                                                                                                    |                         |                   |                       |         |

#### Rejection Report:

| 763051-92-9                                          | 11-CHLOROEICOSAFLUORO-3-<br>OXAUNDECANE-1-SULFONIC<br>ACID-11CL-PF3OUDS                      | ND         | NG/L                   | 0.50                   | 6.00            | 1.00 |                    |                   |                 |  |
|------------------------------------------------------|----------------------------------------------------------------------------------------------|------------|------------------------|------------------------|-----------------|------|--------------------|-------------------|-----------------|--|
| Error:<br>919005-14-4                                | 4,<br>8-DIOXA-3H-<br>PERFLUORONONANOIC ACID -<br>ADONA                                       | ND         | NG/L                   | 5.00                   | Action:<br>1.76 | 1.00 |                    |                   |                 |  |
| Error:<br>756426-58-1                                | 9-CHLOROHEXADECAFLUORO                                                                       | ND         | NG/L                   | Corrective 0.50        | Action:<br>1.76 | 1.00 |                    |                   |                 |  |
| 'S = Multiple o<br>S = Distributio<br>F = Raw or Fir | r Single sources represented in sau<br>n or Source sample site.<br>nished water sample site. | mple site. | PWS ID #:<br>PWS Name: | 3009000<br>ANDOVER WAT | TER DEPT        |      | Generated:<br>Page | 6/29/2021<br>1 of | 8:31:08 PM<br>3 |  |
| DL = Method I                                        | Detection Limit.                                                                             |            | NOTE: Subm             | it corrected report    | within 30 days. |      | 0                  |                   |                 |  |

#### b. Resubmission Process for Rejected Data

To correct rejected data a lab needs to follow the following steps:

- 1. Identify rejected records and only upload rejected data. (Any data already Accepted that is resubmitted will be rejected as duplicate data.)
- 2. Create a file with corrected data.
- 3. Use the following fields to indicate resubmission for previously rejected data (See instructions below for replacing accepted data with errors),

- a. RESUBMITINDICATOR= R
- b. RESUBMISSIONREASON= REC
- c. ORIGINALSAMPLECOLLECTIONDATE= Sample collection date in original upload
- 4. Upload new file.

#### c. Replacing Previously accepted Data

The process for replacing accepted data is different. This is typically done to correct things like Sample Dates, PWSIDs, Location IDs etc.

A lab must contact DEP before submission of any data intended to replace previously reported and accepted data. Once DEP is contacted, they will:

- 1. Reject the incorrect (but accepted) data.
- 2. Remove the incorrect data throughout DEP's data systems.
- 3. Instruct the lab on proper reporting of the corrected data.
  - a. This may follow the steps outlined above for Resubmission including the 3 resubmission indicator fields.
  - b. Or, DEP may request the corrected data be submitted as an Original submission.
     (because the changes are significant enough where the eDEP system cannot match the records together).

Contacts for Data Replacement (include all please):

Andrew.Durham@mass.gov

Tio.Yano@mass.gov

# Section 6 – eDEP Sharing of Transactions between accounts

eDEP transactions can be shared between accounts. There are two types of sharing discussed here, manual sharing and automatic sharing.

#### a. Automatic Sharing:

Lab uploaded data is automatically shared with PWS proofed accounts using the PWSID. Your PWS clients probably have accounts used for submitting their Annual Statistical Reports or can easily get eDEP accounts with a PWS proof. When data is uploaded by a lab it will automatically show on any eDEP account associated with a PWSID. The sharing is accomplished by PWSID, so mixing multiple PWSIDs in a single transaction is OK. PWS only see their records, not the entire transaction.

Your clients can see both Work in Progress and Submitted data. You can request that a client review their data prior to submission, or not, if that is your business process.

#### b. Manual Sharing:

Manual sharing is achieved by a transactions owner where they specify the eDEP account to share with, a date range to share, and the role or privileges assigned to the other account.

• From your eDEP homepage click on the DW Upload link

| 44363 | 36 | DW BULK DATA | Duxbury 112311 Enter corrected.txt SUBMITTED | ) 11/18/2020 | Download |
|-------|----|--------------|----------------------------------------------|--------------|----------|
|       |    |              | material states                              |              |          |

#### • Then use Share Transaction button to open sharing forms.

| For | ns                                                                              |   |                                          |  |  |  |  |  |
|-----|---------------------------------------------------------------------------------|---|------------------------------------------|--|--|--|--|--|
|     |                                                                                 |   | Print Transaction Share Transaction Exit |  |  |  |  |  |
| E   | Errors Checked/<br>Validated Fill out the following forms for this transaction: |   |                                          |  |  |  |  |  |
|     | V DW BULK DATA                                                                  |   |                                          |  |  |  |  |  |
|     |                                                                                 | - |                                          |  |  |  |  |  |

• Click the Add button on the Share Submittal form

| Share Submittal                                                                                                    |                      |  |  |  |  |  |  |  |  |  |
|----------------------------------------------------------------------------------------------------|----------------------|--|--|--|--|--|--|--|--|--|
| This page enables you to share this submittal with other eDEP users. To add a user with whom you would like to share the submittal, click on<br>the Add a User button (below). To share with another eDEP user, you must know that user's eDEP nickname. Once you have indicated the<br>eDEP nickname of the user with whom you would like to share the submittal, you must specify the role (i.e., the privileges) that you would like<br>to grant to that user. You may also put a limit on the time period for which the role is valid for the user. If you give the user the Owner role, you<br>will lose the ability to add further users for sharing of this submittal, because only the Owner possesses that privilege. |                      |  |  |  |  |  |  |  |  |  |
| Transaction #                                                                                                    | Transaction # 443636 |  |  |  |  |  |  |  |  |  |
| Form Name                                                                                                    |                      |  |  |  |  |  |  |  |  |  |
| Shared with                                                                                                    | ×                    |  |  |  |  |  |  |  |  |  |
|                                                                                                    | add                  |  |  |  |  |  |  |  |  |  |

• Enter the eDEP Nickname of the person you intend to share with (they will need to provide it to you)

- Pick a Role from the dropdown list.
  - Viewers, can see and print transactions.
  - Editor, not useful for upload, editing of files is not allowed on eDEP.
  - Signer and Editor and Signer, allows the other user to sign and submit a transaction if they have the proper security
  - Owner, this transfers the transaction off your account to the other person's eDEP account.

| Share With | TIOYANO<br>Please enter a valid eDEP |
|------------|--------------------------------------|
| Role       | Viewer Viewer                        |
| From       | Editor<br>Signer<br>Editor&Signer    |
|            | Owner US Da                          |

- You can set a date range or leave the "To" date blank.
- Click Add to complete the share

| Share With | TIOYANO Enter a valid eDEP nickname Please enter a valid eDEP nickname                                     |
|------------|----------------------------------------------------------------------------------------------------|
| Role       | Editor V                                                                                                   |
| From       | 11/18/2020       To         (e.g., 11/18/2020)       Please enter a valid US Date Format(e.g., 12/30/2003) |
| cancel     | add                                                                                                    |

- You will be returned to the Share Submittal form.
- Click Add for additional sharing
- Or click on My eDEP to return to your homepage.

| Transaction # | 443636                     |   |
|---------------|----------------------------|---|
| Form Name     |                            |   |
| Shared with   | TIO YANO (TIOYANO) ,Editor |   |
|               |                            |   |
|               |                            | - |
|               | add edit delete            |   |
|               |                            |   |

#### Attachment A

#### Applying for an eDEP account:

- 1. Navigate to <u>https://edep.dep.mass.gov/DEPLogin.aspx</u>
- 2. Click on "New User" button.
- 3. Fill out information on next page.
- 4. The "Nickname" is used for manual sharing of eDEP transactions (eASRs) between eDEP users.
- 5. Make sure to update your email address as needed, if your email is not current you will not receive submittal confirmations or email notifications.

#### Applying for a Lab Director Proof:

- 1. Log into eDEP <u>https://edep.dep.mass.gov/DEPLogin.aspx</u>
- 2. Under "My Profile" pick "Proof of Identity".
- 3. Check "Apply for proof".
- 4. Choose "Lab Director".
- 5. TIN is <u>Tax Identification Number</u>, do not use social security numbers! If your TIN is entered by another eDEP user all their work and your work will be shared between accounts.
- 6. Business Name is the name of the Lab.
- 7. Click "Apply".
- 8. Enter your Lab Id assigned by Wall Experiment Station.
- 9. Click "Apply" button.
- 10. Email me when you are at this step. and rew.durham@mass.gov
- 11. I will approve your proof and an email will be sent to the email address associated with your eDEP account notifying you of the approval.

# MassDEP Drinking Water Program PFAS QC Guidance - Data Report Content for eDEP

MassDEP certified laboratories are required to submit PFAS results electronically to MassDEP using the eDEP portal. The eDEP data files must be complete and properly formatted to be accepted by eDEP. This format is described elsewhere ("upload02 w PFAS Aug 2021"). In addition to the eDEP data file, laboratories are required to append a full and complete laboratory report as described in this document.

The following requirements are for analytical laboratories that analyze drinking water samples for PFAS from Massachusetts Public Water Systems (PWS). The purpose of the following is to ensure that all necessary QC information associated with drinking water PFAS analyses is provided to allow for the review of data reports by clients and regulatory agencies. Note, MassDEP may request additional QC information beyond the contents listed below. Failure to properly report sampling results or QC may result in report rejection, resubmission, and/or resampling.

# eDEP Attachment: Additional PFAS Lab Data QA/QC Report Minimum Content

### General / Field Sample Specific Results

- Primary and sub-lab lab name(s) and certification ID#(s).
- Sample type (i.e., Field Sample, Field Blank) with assigned lab sample numbers.
- Sample preservation/storage conditions upon lab receipt.
- Method used: unmodified US EPA Method 537 (Version 1.1, September 2009) or unmodified EPA 537.1 (Version 1.0, November 2018). Note: Method 533 is expected to be approved for use in 2021.
- Target Analytes. All target analytes within the analysis method must be reported (Method 537 14 contaminants, Method 537.1 18 contaminants) with full name and acronym. Also report analyte "PFAS6" (sum of PFHpA, PFHxS, PFNA, PFOS, PFOA, PFDA) as though it is a target analyte. Only include results at or above the MRL (ND and J values are considered '0' when summing). Use default value of 2.0 ng/L for MDL/MRL eDEP fields.
- **MDL (required by MassDEP)** for all target analytes. The report must make it clear how Field Reagent Blanks and Lab Reagent Blanks are demonstrated to be less than the greater of 1/3 MRL or MDL.
- MRL for all target analytes. (note: Required for all reports except Bacteria) The MRL must be shown equal to or less than 2.0 (maximum acceptable is < 2.05) ng/L for MassDEP PFAS6 analytes.
- Lab Sample ID assigned by the Primary Lab as well as that assigned by any Subcontracted Lab, if the analysis was not analyzed by the Primary Lab.
- MassDEP Location (LOC) ID# with corresponding sample Location Name. PWS and laboratory must use the correct MassDEP Location Name (LOC) ID# and Location Name on the Chain of Custody (COC) and in lab report submissions.
- Dates collected, extracted, and analyzed.
- Dilution factor.
- Data results for each sample analyte (reported in ng/L or ppt).
- Surrogates and % recoveries, including acceptable recovery range table (70-130%)
- **Qualified results** identified/flagged (if any). Include a Result Qualifier Code with Description for <u>each</u> analyte associated with the estimated values or failed/suspect QC parameter.
- Field Reagent Blank (FRB) i.e., field blank (if necessary) analytes must be shown to be less than the greater of 1/3 MRL or MDL with associated surrogate recoveries. NOTE: The COC and lab report must make it clear which field samples are associated with each field blank.

# Batch QC

- Laboratory Reagent Blank (LRB) i.e., method blank, analytes must be shown to be less than the greater of 1/3 MRL or MDL with associated surrogate recoveries.
- Laboratory Fortified Blank (LFB). Report % recoveries and associated surrogate recoveries. Indicate fortified concentration used (low, medium or high) along with associated acceptable limits.
- Lab Fortified Sample Matrix (LFSM), and LFSM duplicate or Field Duplicate (FD) are required in each extraction batch. Report spike recoveries, surrogate recoveries and RPD when one of the samples spiked/duplicated is conducted upon a client field sample in the report. Identify and report which sample was spiked (i.e., lab sample ID), spike levels, associated recoveries, and acceptable recovery ranges with RPD and % recovery.
- Internal Standard (IS) recoveries that do not meet method requirements. If IS recoveries aren't included in the body of the report, any failure to meet method requirements must be detailed in the narrative.
- **Continuing Calibration Checks (CCC)** that fail to meet method requirements. If CCC results aren't included in the body of the report, any failure to meet method requirements must be detailed in the narrative.

### Glossary

• Define all QC parameters and qualifier codes, acronyms, or abbreviations used in the report.

# **Custody Records**

• Include copy of chains of custody. If subcontracted include <u>both</u> chains of custody. Refer to Chain of Custody regulatory requirements [310 CMR 22.03(10)(b) and 310 CMR 42.08(5)(a)7.e.].

# Dilutions

• If a dilution is needed to get any target analytes within the calibration range, report each target analyte once using the <u>least diluted</u> analysis possible. Surrogate recoveries outside of control limits for diluted analyses do not need to be qualified. Dilution analyses require a separate PFAS Report Form for each dilution.

# Reporting

- All PFAS report submissions must include the laboratory analysis and QC information, along with all COCs, as an attachment to the eDEP submission.
- Field Blank information must be included in the lab QC attachment (not uploaded as a field sample).

# **Reporting Qualified Results for a PWS Field Sample**

- Use a unique qualifier code for each parameter outside of control limits. See below for examples.
- Detections reported 
   <u>></u> MDL and <MRL must be reported as qualified (ex. 'J') with an associated qualifier description.</li>
- **Report analyte "PFAS6"** (sum of PFHpA, PFHxS, PFNA, PFOS, PFOA, PFDA) as though it is a target analyte. Only include results at or above the MRL (ND and J values are considered 'O' when summing). Use default value of 2.0 ng/L for MDL/MRL eDEP fields.

| CAS#                                           | REGULATED PFAS CONTAMINANTS                                                                                                    | Result <sup>1</sup><br>ng/L | Result <sup>2</sup><br>Qualifier | MCL*<br>ng/L | MDL<br>ng/L | MRL<br>ng/L |
|------------------------------------------------|----------------------------------------------------------------------------------------------------|-----------------------------|----------------------------------|--------------|-------------|-------------|
| 1763-23-1                                      | Perfluorooctane Sulfonic Acid (PFOS)                                                                                                    | 6.72                        |                                  |              | 0.453       | 1.84        |
| 335-67-1                                       | 335-67-1 Perfluorooctanoic Acid (PFOA)                                                                                                    |                             | J                                |              | 0.574       | 1.84        |
| 355-46-4 Perfluorobexane Sulfonic Acid (PEHxS) |                                                                                                    | 1.36                        | J                                |              | 0.442       | 1.84        |
| 375-95-1                                       | 375-95-1 Perfluorononanoic Acid (PFNA)                                                                                                    |                             |                                  | -            | 0.438       | 1.84        |
| 375-85-9                                       | 375-85-9 Perfluorohepatanoic Acid (PEHpA)                                                                                                    |                             |                                  |              | 0.239       | 1.84        |
| 335-76-2 Perfluorodecanoic acid (PFDA)         |                                                                                                    | ND                          |                                  |              | 0.593       | 1.84        |
| PFAS6 (sum of<br>Resu<br>desc                  | PFOS, PFOA, PEHXS, PFNA, PEHpA and PFDA; only include<br>Its at or above the MRL; do not include estimated Results as<br>ribed by a Result Qualifier in the next column) | 10.46                       |                                  | 20           | -           | -           |

- For qualified data, include a Result Qualifier code with Description for EACH field sample target analyte associated with the estimated values or failed/suspect QC parameter.
- Enter a Qualifier Description for each code used in the report. The following codes are recommended:

| Result<br>Qualifier | Qualifier Description                                                                                                    |  |  |  |  |  |
|---------------------|----------------------------------------------------------------------------------------------------|--|--|--|--|--|
| J                   | = Estimated Value. (Estimated result is between the MDL and MRL.)                                                                                                    |  |  |  |  |  |
| В                   | = Field Reagent Blank (FRB) or field blank (FB) criteria not met, potential result bias.                                                                                                    |  |  |  |  |  |
| SUR                 | = Associated surrogate recovery criteria not met, result suspect.                                                                                                    |  |  |  |  |  |
| IS                  | = Internal Standard out of limits on this result.                                                                                                    |  |  |  |  |  |
| Q                   | = Associated Batch QC out of limits. This includes the Lab Reagent Blank (Method Blank), Lab Fortified<br>Blank (Lab Control Standard), Lab Fortified Sample Matrix (Matrix Spike), Lab Fortified Sample Matrix<br>Duplicate (Matrix Spike Duplicate), Field Duplicate, and Continuing Calibration Check, as well as the<br>Surrogates on these Batch QC samples. |  |  |  |  |  |

In addition to the SUR above you must attach the results of the ongoing QC results as specified by the method for the sample's extraction batch. Laboratory analytical report with QC attached (check one item below).

All associated QC criteria reported within control limits including Lab Reagent/Method Blank (LRB), Field Reagent Blank (FRB), Surrogate Standards (SUR), Laboratory Fortified Blank (LFB), Matrix Spike/Duplicate (LFSM/LFSMD or FD) and RPD.

X All associated sample and/or QC batch criteria not met. See Lab Analysis Comments below and narrative in attached report.

| H | 🛛 All ass                                                           | X All associated sample and/or QC batch criteria not met. See Lab Analysis Comments below and narrative in attached report. |  |  |  |  |  |  |  |  |  |
|---|---------------------------------------------------------------------|----------------------------------------------------------------------------------------------------|--|--|--|--|--|--|--|--|--|
|   | Lab Analysis Con                                                    | b Analysis Comments:(include sample/method parameters outside of or affecting QC controls/limits and result qualifiers)     |  |  |  |  |  |  |  |  |  |
|   | <b>Result Qualifier</b>                                             | Result Qualifier Description                                                                                                |  |  |  |  |  |  |  |  |  |
|   | J                                                                   | J ESTIMATED VALUE                                                                                                    |  |  |  |  |  |  |  |  |  |
|   | SUR ASSOCIATED SURROGATE RECOVERY CRITERIA NOT MET, RESULT SUSPECT. |                                                                                                    |  |  |  |  |  |  |  |  |  |
|   |                                                                     |                                                                                                    |  |  |  |  |  |  |  |  |  |
|   |                                                                     |                                                                                                    |  |  |  |  |  |  |  |  |  |
|   | Other Analysis<br>Comments:                                         |                                                                                                    |  |  |  |  |  |  |  |  |  |

If a surrogate recovery is outside control limits and is 'qualified' place a corresponding qualifier code (ex. SUR) in the qualifier field located next to EACH target analyte in the field sample associated with the failed surrogate (see Table 1 for surrogates and associated target analytes). **Ex.** If d<sub>5</sub>-NEtFOSAA surrogate recovery is out of control limits (ex. 68%) in a field sample, **EACH** of the following associated target analytes in the PWS field sample must be identified with a qualifier in the

corresponding eDEP (or MassDEP report form) fields along with a qualifier description: NMeFOSAA, **NEtFOSAA** 

### eDEP upload example:

Page 3 of 8 Version 6/17/2021

| Report<br>Type<br>Code 🖵 | AnalyteName                                                      | CAS Registry<br>Number | Analyte<br>Measurement<br>Qualifier 🖵 | Analyte Meas Qualifier Desc                                          | Analyte<br>Measurement<br>Value 🗣 | Analyte<br>Measurement<br>Unit 🗸 | MRL<br>Measurement<br>Value 🗣 | MDL<br>Measurement<br>Value 🖵 |
|--------------------------|------------------------------------------------------------------|------------------------|---------------------------------------|----------------------------------------------------------------------|-----------------------------------|----------------------------------|-------------------------------|-------------------------------|
| PFAS                     | N-ETHYL<br>PERFLUOROOCTANESULFONAMIDOACE<br>TIC ACID - NETFOSAA  | 2991-50-6              | SUR                                   | ASSOCIATED SURROGATE<br>RECOVERY CRITERIA NOT<br>MET, RESULT SUSPECT | ND                                | NG/L                             | 1.84                          | 0.876                         |
| PFAS                     | N-METHYL<br>PERFLUOROOCTANESULFONAMIDOACE<br>TIC ACID - NMEFOSAA | 2355-31-9              | SUR                                   | ASSOCIATED SURROGATE<br>RECOVERY CRITERIA NOT<br>MET, RESULT SUSPECT | ND                                | NG/L                             | 1.84                          | 0.862                         |

# MassDEP QC Reference Tables for PFAS Data

| Basic QC                                             | Criteria                                                                                                    |  |  |
|------------------------------------------------------|----------------------------------------------------------------------------------------------------|--|--|
| PFAS Method                                          | EPA 537 (Rev 1) unmodified, EPA 537.1                                                                                                    |  |  |
| Lab Certification                                    | Lab is MassDEP certified to use Method 537, or 537.1 for PFAS<br>https://eeaonline.eea.state.ma.us/DEP/Labcert/Labcert.aspx                                                                                                    |  |  |
| Sample Holding Time<br>(collection to<br>extraction) | ≤ 14 days between sample collection and extraction.                                                                                                    |  |  |
| Extract Holding Time (extraction to analysis)        | $\leq$ 28 days between sample extraction and analysis.                                                                                                    |  |  |
| Minimum Reporting<br>Limit (MRL)                     | ≤ 2.0 ng/L or ppt for PFOA, PFOS, PFHxS, PFHpA, PFNA, PFDA<br>(Note: maximum acceptable is <2.05 ppt)                                                                                                    |  |  |
| Method Detection Limit<br>(MDL)                      | Report submission includes the MDL for all reported method analytes.                                                                                                    |  |  |
| Total PFAS6                                          | Submission includes sum of results $\geq$ MRL for PFOA, PFOS, PFHxS, PFHpA, PFNA, PFDA (Notes: 'J' values reported below the MRL are not added to the total. ND is equivalent to '0'.)                                                                                                    |  |  |
| QC Submitted                                         | Report submission includes minimum QC: Surrogate recoveries for Field Sample/Field Blank (if required).<br>Batch QC includes LRB, LFB and surrogate recoveries. Matrix spike/matrix spike duplicate or field<br>duplicate, RPDs and surrogate recoveries (if one of the client field samples was spiked).                                                                                                    |  |  |
| Preservation & Storage                               | Samples should be received by laboratory in proper condition. <i>Note variations of sample receipt conditions under the <b>Sample Notes</b> field on the MassDEP report form or corresponding eDEP field.</i>                                                                                                    |  |  |
| <u>≤</u> 10 ºC                                       | Samples must be chilled during shipment and must not exceed 10 °C during the first 48 hours after collection. Sample temperature must be confirmed to be at or below 10 °C when the samples are received at the laboratory. All samples shall be protected from light and refrigerated at $\leq$ 6 °C (but not frozen) from the time of receipt at the laboratory. Sample extracts shall be stored at room temperature from the time of the extraction completion until analysis. (Include in narrative if samples may not have had time to cool down after a short time between sample collection and lab receipt) |  |  |
| 7.0 pH                                               | Preservation agent (5.0 g/L Trizma) added to each bottle as buffering agent and removal of free chlorine.<br>(EPA 537, 537.1)                                                                                                    |  |  |

| Field Sample QC                                                                                                    | Field Sam<br>Reporting Ac                                                                                                    |                                                                             | Sample<br>ng Actions                                                                                                |  |
|----------------------------------------------------------------------------------------------------|----------------------------------------------------------------------------------------------------|-----------------------------------------------------------------------------|----------------------------------------------------------------------------------------------------|--|
|                                                                                                    | Surrogate recoveries reported for the specified method are within 70-130% recovery limits for the Field Sample and field blank. {EPA 537 = 3 surrogates, EPA 537.1 = 4 surrogates} <i>See Table 1</i>                                                                                                    |                                                                             | Result Qualifier                                                                                                    |  |
| Surrogate Standards<br>Method 537 & 537.1                                                                                                    |                                                                                                    |                                                                             | Non-<br>Detect                                                                                                    |  |
| Recoveries within<br>70-130%                                                                                                    | Criteria met. No comments.                                                                                                    | None                                                                        | None                                                                                                    |  |
| One or more recoveries<br>outside control limits.                                                                                                    | Report Field Sample results for method analytes <u>associated</u> with the failed surrogate as <b>suspect</b> (qualified) with description (ex. surrogate recovery criteria not met). <i>See Table 1</i>                                                                                                    | SUR                                                                         | SUR                                                                                                    |  |
|                                                                                                    | Exception, if recovery > 130% report <u>associated</u> field sample detects at or above the MRL as qualified, non-detects below the MRL do not require qualification.                                                                                                    | SUR                                                                         | None                                                                                                    |  |
| Field Reagent Blank                                                                                                    | Analysis of a Field Plank is required only if the Field Sample associated with                                                                                                    | Result Qualifier                                                            |                                                                                                    |  |
| (FRB) or Field Blank<br>(FB)                                                                                                    | Analysis of a Field Blank is required only if the Field Sample associated with the blank contains method analyte detections at or above the MRL.                                                                                                    |                                                                             | Non-<br>Detect                                                                                                    |  |
| < 1/3 MRL<br>or Non-Detect                                                                                                    | Criteria met. No comments.                                                                                                    | None                                                                        | None                                                                                                    |  |
| One or more<br>detections in the blank<br>≥ 1/3 MRL                                                                                                    | Field Sample results with $\geq 1/3$ MRL detection of the <u>same analyte</u> in the associated field blank are <b>invalid</b> . Report Field Sample method analyte detections <u>associated</u> with the field blank detections as qualified with description (ex. Field Blank criteria not met, potential result bias).                                                                                                    |                                                                             | None                                                                                                    |  |
| _ / -                                                                                                    |                                                                                                    |                                                                             |                                                                                                    |  |
|                                                                                                    |                                                                                                    |                                                                             |                                                                                                    |  |
| BATCH QC                                                                                                    | Criteria                                                                                                    | Field                                                                       | Sample                                                                                                    |  |
| BATCH QC                                                                                                    | Criteria                                                                                                    | Field<br>Reportin                                                           | Sample<br>ng Actions                                                                                                |  |
| BATCH QC<br>Lab Reagent Blank<br>(LRB) or Method Blank<br>(MB)                                                                                                    | Criteria<br>A reagent water blank is prepared with the analytical batch to ensure the<br>sample extraction and analysis procedures do not contribute contamination.                                                                                                    | Field<br>Reportin<br>Result<br>Detect                                       | Sample<br>ng Actions<br>Qualifier<br>Non-<br>Detect                                                                 |  |
| BATCH QC<br>Lab Reagent Blank<br>(LRB) or Method Blank<br>(MB)<br>< 1/3 MRL<br>or Non-Detect                                                                                                    | Criteria         A reagent water blank is prepared with the analytical batch to ensure the sample extraction and analysis procedures do not contribute contamination.         Criteria met. No comments.                                                                                                    | Field<br>Reportin<br>Result<br>Detect<br>None                               | Sample<br>ng Actions<br>Qualifier<br>Non-<br>Detect<br>None                                                         |  |
| BATCH QC<br>Lab Reagent Blank<br>(LRB) or Method Blank<br>(MB)<br>< 1/3 MRL<br>or Non-Detect<br>≥ 1/3 MRL                                                                                            | Criteria         A reagent water blank is prepared with the analytical batch to ensure the sample extraction and analysis procedures do not contribute contamination.         Criteria met. No comments.         Field Sample results with detections of the same analyte in the method blank ≥1/3 MRL are invalid. Report Field Sample method analyte detections associated with the Extraction Batch detections as qualified with description (ex. Method Blank criteria not met, potential result bias).                                                                                                    | Field<br>Reportin<br>Result<br>Detect<br>None                               | Sample<br>ag Actions<br>Qualifier<br>Non-<br>Detect<br>None<br>None                                                 |  |
| BATCH QC<br>Lab Reagent Blank<br>(LRB) or Method Blank<br>(MB)<br>< 1/3 MRL<br>or Non-Detect<br>≥ 1/3 MRL                                                                                            | Criteria         A reagent water blank is prepared with the analytical batch to ensure the sample extraction and analysis procedures do not contribute contamination.         Criteria met. No comments.         Field Sample results with detections of the same analyte in the method blank ≥ 1/3 MRL are invalid. Report Field Sample method analyte detections as qualified with description (ex. Method Blank criteria not met, potential result bias).                                                                                                    | Field<br>Reportin<br>Result<br>Detect<br>None                               | Sample<br>ng Actions<br>Qualifier<br>Non-<br>Detect<br>None<br>None                                                 |  |
| BATCH QC<br>Lab Reagent Blank<br>(LRB) or Method Blank<br>(MB)<br>< 1/3 MRL<br>or Non-Detect<br>≥ 1/3 MRL<br>Laboratory Fortified                                                                    | Criteria         A reagent water blank is prepared with the analytical batch to ensure the sample extraction and analysis procedures do not contribute contamination.         Criteria met. No comments.         Field Sample results with detections of the same analyte in the method blank ≥1/3 MRL are invalid. Report Field Sample method analyte detections associated with the Extraction Batch detections as qualified with description (ex. Method Blank criteria not met, potential result bias).         LFB is prepared with the analytical batch to evaluate the accuracy of the analytical                                                                                                    | Field<br>Reportin<br>Result<br>Detect<br>None<br>Q<br>Result                | Sample<br>ng Actions<br>Qualifier<br>Non-<br>Detect<br>None<br>None<br>Qualifier                                    |  |
| BATCH QC<br>Lab Reagent Blank<br>(LRB) or Method Blank<br>(MB)<br>< 1/3 MRL<br>or Non-Detect<br>≥ 1/3 MRL<br>Laboratory Fortified<br>Blank (LFB) or LCS or<br>BS                                     | CriteriaA reagent water blank is prepared with the analytical batch to ensure the<br>sample extraction and analysis procedures do not contribute contamination.Criteria met. No comments.Field Sample results with detections of the same analyte in the method blank ≥ 1/3<br>MRL are invalid. Report Field Sample method analyte detections associated with<br>the Extraction Batch detections as qualified with description (ex. Method Blank<br>criteria not met, potential result bias).LFB is prepared with the analytical batch to evaluate the accuracy of the analytical<br>method and laboratory performance (rotated between low, medium and high<br>amounts).                                                                                                    | Field<br>Reportin<br>Result<br>Detect<br>Q<br>Result<br>Detect              | Sample<br>ag Actions<br>Qualifier<br>Non-<br>Detect<br>None<br>Qualifier<br>Non-<br>Detect                          |  |
| BATCH QC<br>Lab Reagent Blank<br>(LRB) or Method Blank<br>(MB)<br>< 1/3 MRL<br>or Non-Detect ≥ 1/3 MRL Laboratory Fortified<br>Blank (LFB) or LCS or<br>BS 70-130% for med/high<br>50-150% for low   | CriteriaA reagent water blank is prepared with the analytical batch to ensure the<br>sample extraction and analysis procedures do not contribute contamination.Criteria met. No comments.Field Sample results with detections of the same analyte in the method blank ≥ 1/3<br>MRL are invalid. Report Field Sample method analyte detections associated with<br>the Extraction Batch detections as qualified with description (ex. Method Blank<br>criteria not met, potential result bias).LFB is prepared with the analytical batch to evaluate the accuracy of the analytical<br>method and laboratory performance (rotated between low, medium and high<br>amounts).Recoveries within control limits.                                                                                                    | Field Reportin<br>Result<br>Detect<br>None<br>Q<br>Result<br>Detect<br>None | Sample<br>ag Actions<br>Qualifier<br>Non-<br>Detect<br>None<br>Qualifier<br>Non-<br>Detect<br>Non-<br>Detect        |  |
| BATCH QC<br>Lab Reagent Blank<br>(LRB) or Method Blank<br>(MB)<br>< 1/3 MRL ≥ 1/3 MRL Laboratory Fortified<br>Blank (LFB) or LCS or<br>BS 70-130% for med/high<br>50-150% for low Recoveries outside | Criteria         A reagent water blank is prepared with the analytical batch to ensure the sample extraction and analysis procedures do not contribute contamination.         Criteria met. No comments.         Field Sample results with detections of the same analyte in the method blank ≥ 1/3 MRL are invalid. Report Field Sample method analyte detections associated with the Extraction Batch detections as qualified with description (ex. Method Blank criteria not met, potential result bias).         LFB is prepared with the analytical batch to evaluate the accuracy of the analytical method and laboratory performance (rotated between low, medium and high amounts).         Recoveries within control limits.         Field Sample results associated for the problem analytes are considered invalid for all samples in the Extraction Batch. Report Field Sample results as qualified with description (ex. LFB criteria not met, potential result bias). | Field<br>Reportin<br>Result<br>Detect<br>Q<br>Q<br>Result<br>Detect<br>None | Sample<br>ag Actions<br>Qualifier<br>None<br>None<br>Qualifier<br>None<br>None<br>None<br>None<br>Qualifier<br>None |  |

| Laboratory Fortified Sample<br>Matrix & Duplicate<br>(LFSM/LFSMD) or Field                                                                       | A lab fortified matrix spike and matrix spike duplicate (or field duplicate) are prepared with the extraction batch. The percent recoveries of target analytes are calculated to measure accuracy. The                                                                                                    |        | Result Qualifier |  |
|----------------------------------------------------------------------------------------------------|----------------------------------------------------------------------------------------------------|--------|------------------|--|
| Duplicate (FD)                                                                                                    | relative percent difference is calculated to measure precision.<br>NOTE: Only the field sample that was actually spiked requires<br>qualifiers for LFSM/LFSMD/FD exceeding limits.                                                                                                    | Detect | Non-<br>Detect   |  |
| 70-130% for med/high spike<br>RPD ≦ 30% for med/high spike<br>50-150% for low spike<br>(within 2x MRL)<br>RPD ≦ 50% low spike<br>(within 2x MRL) | Recoveries and RPDs reported within control limits.                                                                                                    | None   | None             |  |
| Outside control limits.                                                                                                    | If the RPD or Recovery of any analyte falls outside the designated range<br>it is considered to be matrix biased. Report Field Sample results for the<br>problem analyte as <b>suspect</b> (qualified) with description (ex. LFSM<br>and/or RPD recovery criteria not met, potential matrix interference) | Q      | Q                |  |
|                                                                                                    | Exception, Field Samples with method analytes < MRL are acceptable and do not require qualification if the recovery or RPD for the problem analyte exceeded the upper acceptance limits ( <b>130 or 150%; RPD 30 or 50%)</b> .                                                                            | Q      | None             |  |
| Surrogate Standards on batch                                                                                                    | Surrogate standards added to all field samples and batch QC. All surrogate recoveries reported for the specified method are within                                                                                                    |        | Qualifier        |  |
| QC samples                                                                                                    | 70-130% recovery limits. {EPA 537 = 3 surrogates, EPA 537.1 = 4 surrogates} <i>See Table 1</i>                                                                                                    | Detect | Non-<br>Detect   |  |
| Recoveries within 70-130%                                                                                                    | Criteria met. No comments.                                                                                                    |        | None             |  |
| Recovery outside control limits.                                                                                                    | Report Field Sample results for method analytes <u>associated</u> with the failed surrogate as <b>suspect</b> (qualified) with description (ex. surrogate recovery criteria in batch QC not met, suspect). <i>See Table 1</i>                                                                             | Q      | Q                |  |
|                                                                                                    | Exception, if recovery > 130% report field sample detects at or above the MRL as gualified, non-detects do not require gualification.                                                                                                    | Q      | None             |  |

| Table 1. Surrogate Standards and Associated Target Analytes for EPA Methods 537 and 537.1 |                                                                           |                                                                                                    |  |
|-------------------------------------------------------------------------------------------|---------------------------------------------------------------------------|----------------------------------------------------------------------------------------------------|--|
| EPA<br>Method                                                                             | Surrogate<br>Standard                                                     | Associated Target Analytes                                                                                    |  |
| 537                                                                                       | <sup>13</sup> C-PFHxA<br><sup>13</sup> C-PFDA                             | PFOA, PFHxA, PFHpA, PFNA, PFDA, PFUnA, PFDoA, PFTrDA, PFTA, PFOS, PFBS, PFHxS                                 |  |
| 557                                                                                       | d₅-NEtFOSAA                                                               | NMeFOSAA, NEtFOSAA                                                                                            |  |
| 537.1                                                                                     | <sup>13</sup> C <sub>2</sub> -PFHxA<br><sup>13</sup> C <sub>2</sub> -PFDA | PFOA, PFHxA, PFHpA, PFNA, PFDA, PFUnA, PFDoA, PFTrDA, PFTA, PFOS, PFBS, PFHxS ADONA, 11C1-PF3OUdS, 9C1-PF3ONS |  |
|                                                                                           | <sup>13</sup> C <sub>3</sub> -HFPO-DA                                     | HFPO-DA                                                                                                    |  |
|                                                                                           | d5-NEtFOSAA                                                               | NMeFOSAA, NEtFOSAA                                                                                            |  |

| Table 2. Internal Standards and Associated Target Analytes/Surrogates for EPA Methods 537 and 537.1 |                                    |                                                                                                    |  |  |  |
|----------------------------------------------------------------------------------------------------|------------------------------------|----------------------------------------------------------------------------------------------------|--|--|--|
| EPA Method                                                                                          | Internal Standard                  | Associated Target Analytes and Surrogates                                                                                                    |  |  |  |
| 527                                                                                                 | <sup>13</sup> C-PFOA               | PFOA, PFHxA, PFHpA, PFNA, PFDA, PFUnA, PFDoA, PFTrDA, PFTA, <sup>13</sup> C-PFHxA, <sup>13</sup> C-PFDA                                                                                                    |  |  |  |
| 537                                                                                                 | <sup>13</sup> C-PFOS               | PFOS, PFBS, PFHxS                                                                                                    |  |  |  |
|                                                                                                    | d₃-NMeFOSAA                        | NMeFOSAA, NEtFOSAA, d₅-NEtFOSAA                                                                                                    |  |  |  |
| 537.1                                                                                               | <sup>13</sup> C <sub>2</sub> -PFOA | <b>PFOA</b> , PFHxA, <b>PFHpA</b> , <b>PFNA</b> , <b>PFDA</b> , PFUnA, PFDoA, PFTrDA, PFTA, HFPO-DA, ADONA, <sup>13</sup> C <sub>2</sub> -<br>PFHxA, <sup>13</sup> C <sub>2</sub> -PFDA, <sup>13</sup> C <sub>3</sub> -HFPO-DA |  |  |  |
|                                                                                                    | <sup>13</sup> C <sub>4</sub> -PFOS | PFOS, PFBS, PFHxS, 11C1-PF3OUdS, 9C1-PF3ONS                                                                                                    |  |  |  |
|                                                                                                    | d <sub>3</sub> -NMeFOSAA           | NMeFOSAA, NEtFOSAA, d₅-NEtFOSAA                                                                                                    |  |  |  |

# Abbreviations:

| Blank Spike (also known as LCS or LFB)           | LFB                                                                                                    | Lab Fortified Blank (also known as LCS or BS)                                                                                                    |
|--------------------------------------------------|----------------------------------------------------------------------------------------------------|----------------------------------------------------------------------------------------------------|
| Batch Quality Control                            | LFSM                                                                                                    | Lab Fortified Sample Matrix                                                                                                    |
| Degrees Centigrade                               | LFSMD                                                                                                    | Lab Fortified Sample Matrix Duplicate                                                                                                    |
| Continuing Calibration Check                     | MB                                                                                                    | Method Blank (also known as LRB or Blank)                                                                                                    |
| Chain of Custody form                            | MDL                                                                                                    | Method Detection Limit                                                                                                    |
| Massachusetts Dept of Environmental Protection   | MRL                                                                                                    | Minimum Reporting Limit                                                                                                    |
| Detection Limit                                  | MS                                                                                                    | Matrix Spike (or Laboratory Fortified Sample Matrix)                                                                                                    |
| DEP's electronic reporting system for drinking   | MSD                                                                                                    | Matrix Spike Duplicate (or LFSMD)                                                                                                    |
| water lab results                                | ng/L                                                                                                    | Nanograms/liter (or parts per trillion, ppt)                                                                                                    |
| U. S. Environmental Protection Agency            | PFAS                                                                                                    | Per- and Poly-Fluoroalkyl Substances                                                                                                    |
| Field Blank (also known as FRB)                  | PFAS6                                                                                                    | The 6 PFAS compounds regulated by MassDEP                                                                                                    |
| Field Duplicate (also known as Duplicate Sample) | ppt                                                                                                    | Parts per trillion (or nanograms/liter, ng/L)                                                                                                    |
| Field Reagent Blank                              | PWS                                                                                                    | Public Water Supply                                                                                                    |
| Field Sample (i.e., client sample)               | QC                                                                                                    | Quality Control                                                                                                    |
| Identification                                   | RL                                                                                                    | Reporting Limit                                                                                                    |
| Internal Standard                                | RPD                                                                                                    | Relative Percent Difference                                                                                                    |
| Lab Control Sample (also known as LFB)           | SUR                                                                                                    | Surrogate Standard                                                                                                    |
|                                                  | Blank Spike (also known as LCS or LFB)Batch Quality ControlDegrees CentigradeContinuing Calibration CheckChain of Custody formMassachusetts Dept of Environmental ProtectionDetection LimitDEP's electronic reporting system for drinkingwater lab resultsU. S. Environmental Protection AgencyField Blank (also known as FRB)Field Duplicate (also known as Duplicate Sample)Field Reagent BlankField Sample (i.e., client sample)IdentificationInternal StandardLab Control Sample (also known as LFB) | Blank Spike (also known as LCS or LFB)LFBBatch Quality ControlLFSMDegrees CentigradeLFSMDContinuing Calibration CheckMBChain of Custody formMDLMassachusetts Dept of Environmental ProtectionMRLDetection LimitMSDEP's electronic reporting system for drinkingMSDwater lab resultsng/LU. S. Environmental Protection AgencyPFASField Blank (also known as FRB)PFAS6Field Reagent BlankPWSField Reagent BlankQCIdentificationRLInternal StandardRPDLab Control Sample (also known as LFB)SUR |